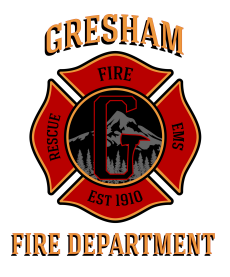

## PUBLIC RECORDS REQUEST

Gresham Fire & Emergency Services retains fire reports, medical response records and commercial occupancy inspection forms. All requests for research must be in writing. Please allow 4-5 working days per request.

## **FEES**

- \$10.00 for the first 10 pages of a report, \$1.00 for each additional page + \$5.00 minimum postage fee
- \$0.25/page/side for other records + \$5.00 minimum postage fee
- \$5.00 for a USB drive if photos are available
- \$35/hr. + listed fees when request requires between 30 minutes and two hours of staff time; two hours or more is charged at actual staff time costs. A deposit is required.

Fees for research and copies are due at the time information is provided (unless otherwise noted) and may require photo ID. We accept cash, checks made payable to the **City of Gresham**, or credit cards with additional fees (see reverse for instructions).

| Property/Incident Records Request                                                                                                    |                                                                                                    |  |  |
|----------------------------------------------------------------------------------------------------|----------------------------------------------------------------------------------------------------|--|--|
| Location or Address:                                                                                                    | or Address:Incident Date:                                                                                                    |  |  |
| (Check all that apply)                                                                                                    |                                                                                                    |  |  |
| Fire Incidents                                                                                                    | Underground Storage Tanks (UST)                                                                                                    |  |  |
| Hazardous Materials<br>Other (specify)                                                                                                    | Aboveground Storage Tanks (AST)                                                                                                    |  |  |
| Medical                                                                                                    | l Records Request                                                                                                    |  |  |
| Individual's Name:                                                                                                    | Incident Date:                                                                                                    |  |  |
| Location or Address of Incident:                                                                                                    |                                                                                                    |  |  |
| Records will not be released without one of                                                                                                    | of the following:                                                                                                    |  |  |
| <ul> <li>A signed medical release for</li> <li>The patient, family member at the Gresham Fire Admir</li> <li>Subpoena (to be reviewed)</li> </ul> | form (notarization required)<br>er, guardian, or executor presents proper identification, in person,<br>nistration Office (review by the City Attorney may be required)<br>by the City Attorney) |  |  |
| R                                                                                                    | Requested By                                                                                                    |  |  |
| Contact Name:                                                                                                    |                                                                                                    |  |  |
| Agency/Organization:                                                                                                    |                                                                                                    |  |  |
| Phone:                                                                                                    | Fax:                                                                                                    |  |  |
| Email:                                                                                                    |                                                                                                    |  |  |
| Mailing Address:                                                                                                    |                                                                                                    |  |  |

## **Credit Card Payment Instructions**

Type <u>GreshamOregon.gov/Services/Pay-Your-Bill-Online</u> in your web browser.

Go to the Misc. Charges tab and click the Pay Now button.

| Utility Bills                                     | Business and Rental Licenses                                            | Misc. Charges                               | Permit Fees       | Sponsorships and Donations              |
|---------------------------------------------------|-------------------------------------------------------------------------|---------------------------------------------|-------------------|-----------------------------------------|
| Pay now<br>• For misc<br>violations<br>• Pay by p | ellaneous fees and services suc<br>s.<br>hone at 1-844-813-4738; an add | ch as code violatic<br>ditional fee will ap | ons, fire inspect | ions, and rental housing<br>ansactions. |

## Click Miscellaneous.

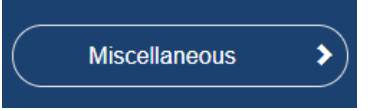

In the dropdown menu, choose Fire Department Fee.

Enter an invoice number or description of payment, such as Public Records Request.

Enter your organization or your name in the Customer or Account Number and Name on Invoice boxes. Fill in the payment amount.

Enter your phone number and email address.

| For miscellaneous fees and services such as cod<br>Click for more information.                                                                     | e violations, fire inspections and rental housing violations.                                                                                                    |  |  |
|----------------------------------------------------------------------------------------------------|----------------------------------------------------------------------------------------------------|--|--|
| For electronic payments using ACH or EFT (Au<br>savings a transaction fee of \$1.95 is charged;<br>per transaction fee of 2.5% with a \$2.95 minim | utomated Clearing House/Electronic Funds Transfer) from your checking or<br>no limit on payment amount. For payment with a credit or debit card there is a<br>um fee. |  |  |
| Miscellaneous *                                                                                                    | Customer or Account Number                                                                                                    |  |  |
| Fire Department Fee 🗸 🗸                                                                                                    | Your Organiziation or Name                                                                                                    |  |  |
| Invoice or Bill Number *                                                                                                    | Name on Invoice *                                                                                                    |  |  |
| 01012020                                                                                                    | Your Name                                                                                                    |  |  |
| Amount *                                                                                                    | Phone Number *                                                                                                    |  |  |
|                                                                                                    | 000-000-0000                                                                                                    |  |  |
| Email Address *                                                                                                    |                                                                                                    |  |  |
|                                                                                                    |                                                                                                    |  |  |

Click Confirm Your Information - Add Selected Invoices – Proceed to Payment. Choose your payment method and click Continue to Payment Information. Enter your payment information and click Continue to Review Payment. Click Process Payment when you are ready to make the payment.